## How to Update Your Current NoCo Alert Account to Start Receiving Pinewood Springs Community Alerts

8 Steps <u>View most recent version</u>

Created by LETA Staff Creation Date Jun 11, 2024 Last Updated Jun 11, 2024

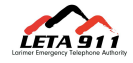

## Enter your username and password

| Sign in to your account                                              |
|----------------------------------------------------------------------|
| Username *                                                           |
| Password *                                                           |
| Sign In                                                              |
| Forgot Username or Forgot Password<br>Don't have an account? Sign Up |

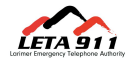

## Click on Sign In

| Sign in to your account                                                                   |          |
|-------------------------------------------------------------------------------------------|----------|
| Username *                                                                                |          |
| Password *                                                                                |          |
| Sign In                                                                                   |          |
| <u>Forgot Username</u> or <u>Forgot Password</u><br>Don't have an account? <u>Sign Up</u> |          |
| Powered by <b>√everbridge</b> <sup>-</sup> <u>Terms of Use</u>                            | 2, 2019. |

## STEP 3 Click on My Subscriptions (Edit)

|   | Languag                                                                               |
|---|---------------------------------------------------------------------------------------|
|   |                                                                                       |
|   | My Subscriptions (Edit)                                                               |
|   | Alert Subscriptions                                                                   |
|   | Emergency Alerts > 9-1-1 Emergency Alerts<br>Voluntary and Mandatory Evacuation Alert |
| ] | Imminent Threat to Life                                                               |

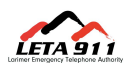

## Click on Select Your Larimer County Community

| Larimer County Flood Alerts      |
|----------------------------------|
| Emergency Alerts                 |
| Community Alerts Jackson County  |
| Select Your Larimer County Commu |
| Weather Alerts                   |
|                                  |

#### STEP 5

## **Check Pinewood Springs**

| Berthoud (3)                  |
|-------------------------------|
| Fort Collins *sent text & ema |
| Estes Park *sent text & ema   |
| ✓ Pinewood Springs (1)        |
| Non-emergency community       |
| Weather Alerts                |
|                               |
|                               |

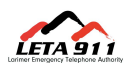

## Click on Save

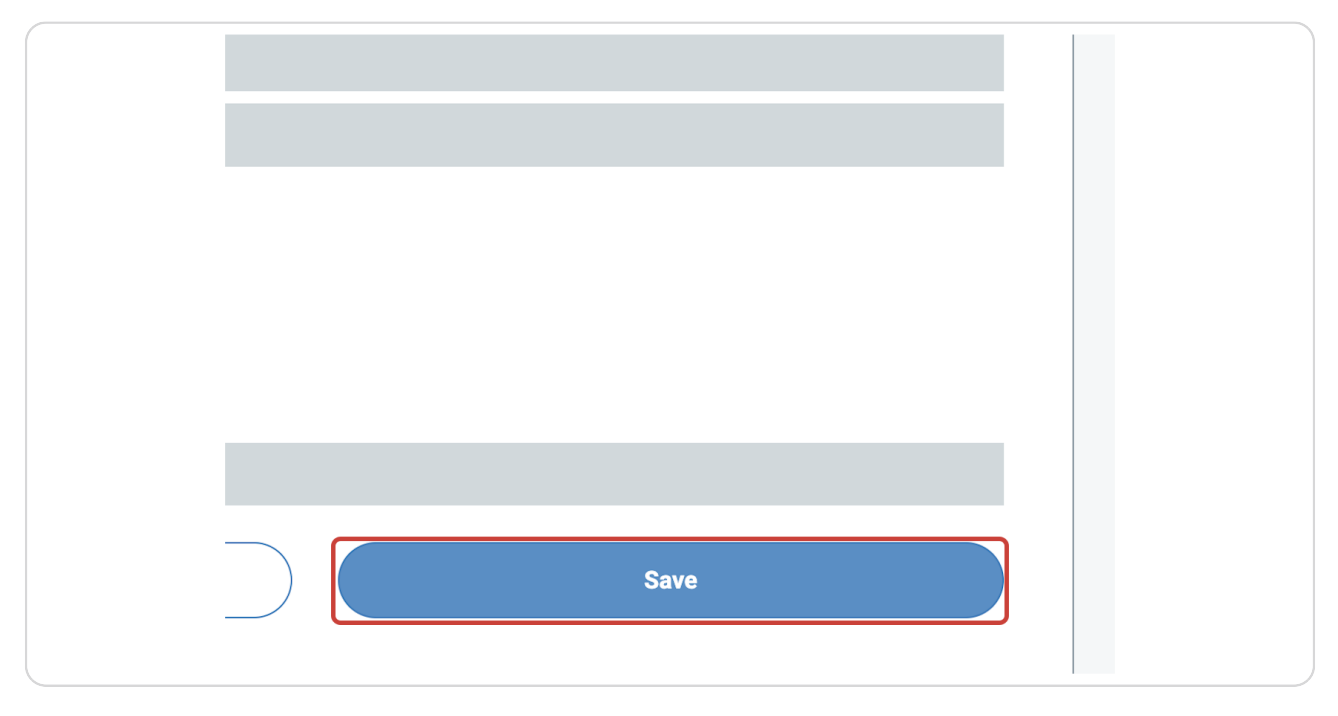

#### STEP 7

## **Click on Home**

| Home <u>Notifications</u> <u>Events</u><br>Language: Eng | LERT<br>Y, AND WINDSOR | -SEVEI      | RANCE FIR     | E DISTI       |
|----------------------------------------------------------|------------------------|-------------|---------------|---------------|
| Language: Eng                                            |                        | <u>Home</u> | Notifications | <u>Events</u> |
|                                                          |                        |             | Langu         | age: Eng      |

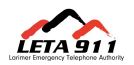

# You should now see the Pinewood Springs Community Alerts listed in your subscriptions

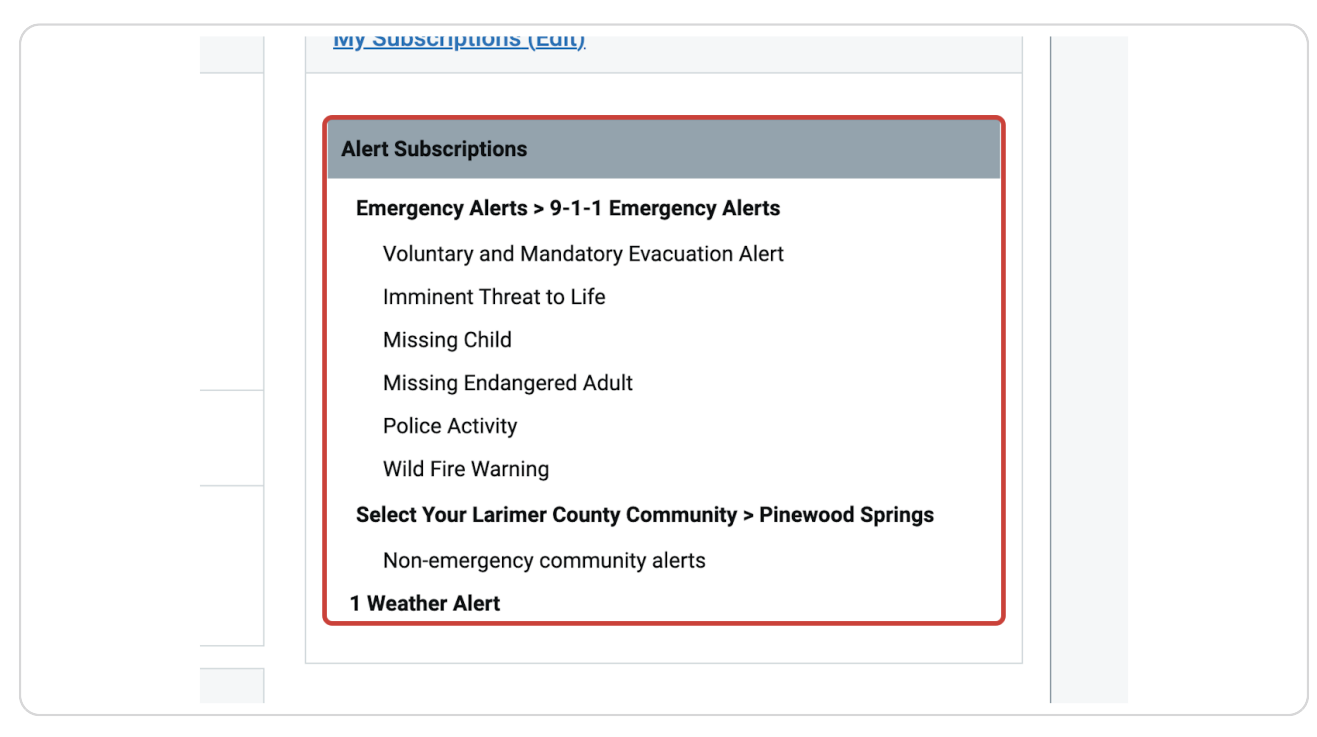

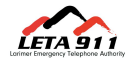

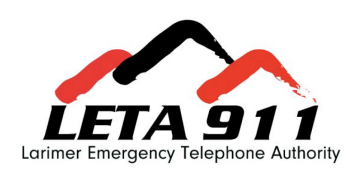